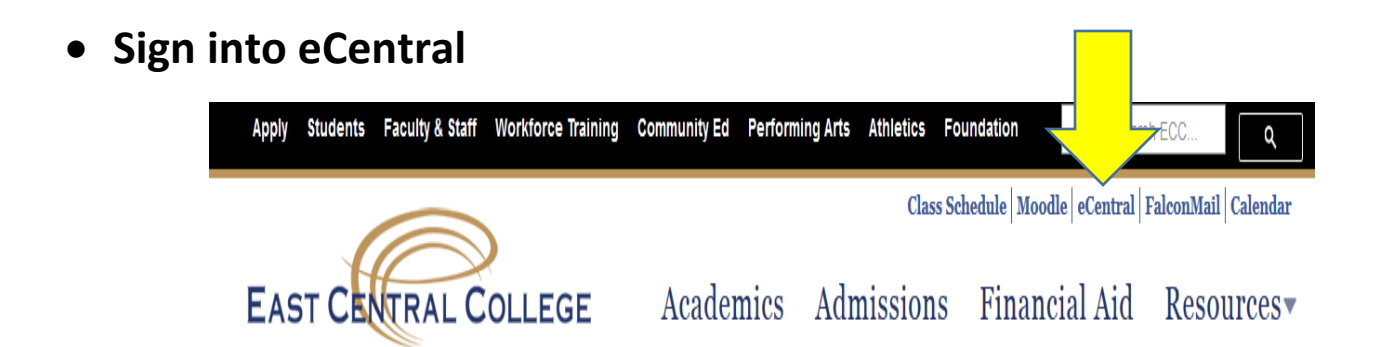

• Payment Plan / Student Finance

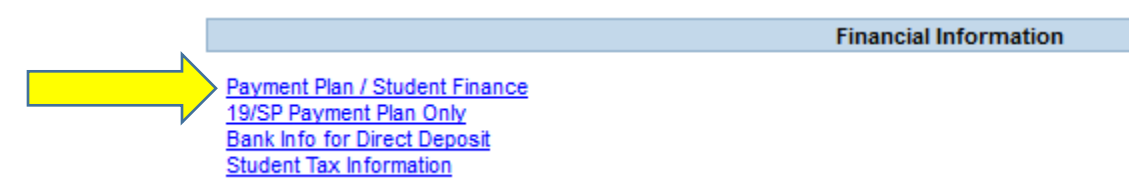

• Student Finance

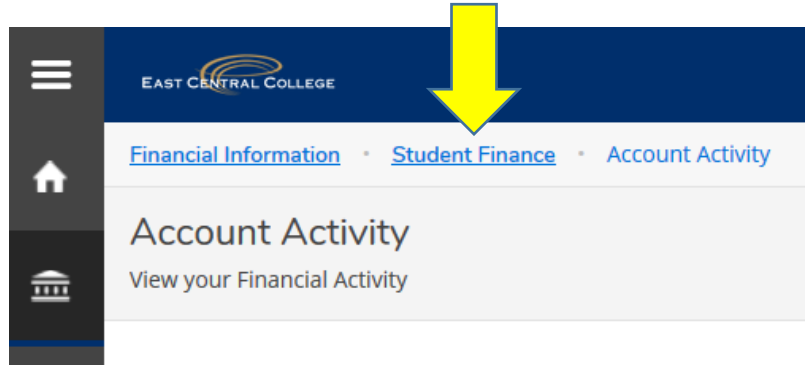

• Nelnet Payment Plan

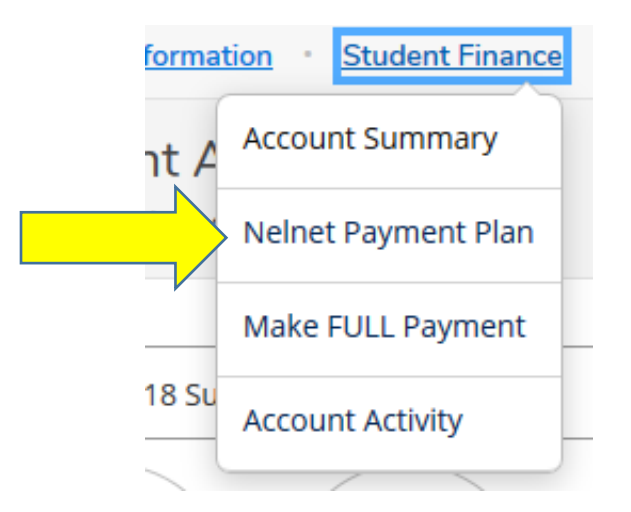

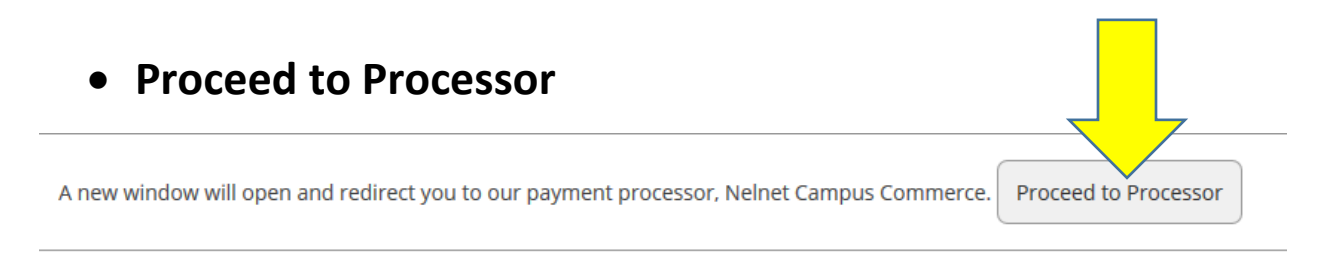

- Verify Name, Address, email, and phone numbers
- Submit
- Select which payment plan you want to set up and follow rest of the steps.